#### LAZARUS: сборка приложения под андройд

Дата: 14.12.2013 Автор: Логинов Дмитрий Сергеевич <u>www.loginovprojects.ru</u> <u>loginov\_d@inbox.ru</u>

#### Об ответственности

Автор данного документа не несет ответственности за возможный ущерб (моральный или материальный), полученный в результате чтения / использования изложенной информации.

На данный момент (2013 год) автор не является программистом под андройд, он не создал для него ни единой мало-мальски полезной программы. Знаком с андройдом весьма поверхностно.

Любой вывод, сделанный автором, может оказаться субъективным / ложным / неактуальным. Автор будет рад, если ему об этом сообщат.

### Вступление

Впервые я услышал о Лазарусе в 2006 г. На том момент программировать в Лазарусе под Windows было еще нереально (в первую очередь его затачивали под Linux). Прошло несколько лет и Лазарус потихоньку превратился в средство для профессиональной разработки для Windows, Linux, MacOS. По сути, разработчики Лазаруса достигли уровня Delphi 7, но и во многом его превзошли (поддержка x64, Unicode). Лазарус за последние годы очень сильно продвинулся. Успехи Лазаруса в первую очередь зависят от успехов компилятора FreePascal. Данный компилятор умеет компилировать программы под множество платформ, как аппаратных (x86, x64, ARM и мн.др.) так и программных (Windows, Linux, MacOS, iOS, Android (?) и т.д.). А Лазарус выступает как удобный инструмент разработчика. Несколько лет назад FreePascal научился компилировать под процессоры ARM. Также несколько лет назад появились мобильные устройства (смартфоны/планшеты/навигаторы и мн.др), использующие Android в качестве операционной системы. На сегодняшний момент мобильные устройства на базе андройд лидируют на мировом рынке.

Современный успешный программист должен уметь программировать под Android, или хотябы представлять, что такое Android и с чем его едят.

Android – это проект, разрабатываемый по открытой лицензии компанией Google и другими разработчиками. Android основан на ядре Linux, однако, с точки зрения программиста, это совершенно разные системы. Если

вы умеете программировать под Linux, это совершенно не означает, что ваши программы будут работать под Android. Не будут! В Windows есть Windows-API, в Линуксе (по аналогии) есть Linux-API. Конечно, и в Андройде есть Android-API, однако его разработчики постарались сделать все, для того, чтобы мы, программисты, к нему не добрались. У нас нет доступа к Android-API. Вместо этого Google предлагает нам использовать JAVA-API. Т.е. если мы хотим что-то сделать (например, прочитать информацию из файла), то мы должны обратиться к JAVA-машине и вызвать у неё необходимую функцию (вернее необходимый метод определенного класса). Такой подход гарантирует высокий уровень безопасности, однако делает процесс программирования более сложным.

Но некоторые вещи мы все-же можем делать напрямую, минуя Java. Например, нарисовать на экране картинку. В первых версиях Android и рисование нужно было производить через Java-API, однако, изходя из соображений производительности, разработчики Android пошли на уступки и теперь предоставляют нам ряд SO-библиотек, в том числе для 2D и 3D графики.

Сразу отмечу, что в Лазарусе поддержка Android на данный момент очень слабая. Зато сам Лазарус бесплатный! И если у вас много сил и свободного времени, то используйте Лазарус, дерзайте!

Оченью этого года компания Embarcadero выпустила Delphi XE5 с полноценной поддержкой андройд. Возможностей в тысячу раз больше, чем в Лазарусе. Если Вы цените своё время, то разумнее приобрести Дельфи. В настоящее время разработчики Delphi проводят огромную работу над улучшением качества своего продукта, думаю, в ближайшее время разработка под Андройд будет не сложнее, чем разработка под Windows.

Можно также для программирования под Android использовать Eclipse. Однако, по моему мнению, такой выбор окажется недальновидным. В Delphi вы пишете программу, которую можно будет запускать и под Android и под iOS и под Windows и под MacOS. А программу, написанную в Eclipce, можно будет запускать только под Android.

Вообще, каждый производитель платформ стремится подготовить программиста и навсегда привязать его именно к своей платформе. И программисты на это охотно ведутся, т.к. производитель платформы предоставляет все необходимое для разработки абсолютно бесплатно.

Такой подход хорош для производителей платформ, но не программистов. В результате успешному программисту нужно знать и C# (для Windows) и C++ (для Linux) и Objective-C (для MacOS и iOS) и Java Android Edition (для Android) и многое-многое другое.

Разработчики Delphi поступают, нам мой взгляд, более гуманно по отношению к пользователю: предоставляют единый инструмент с единым языком программирования под все популярные платформы. Но резонно просят за это денюшку. При этом всем желающим использовать Delphi в образовательных целях предоставляют его совершенно бесплатно (а иначе почему Delphi так легко можно скачать с торрентов? :)

Разработчики Delphi выполняют поистине грандиозную работу. Еще ни кому, на мой взгляд, не удавалось обеспечить кроссплатформенности. Были лишь громкие лозунги (как в случае с Java). А Delphi к этой цели все ближе и ближе.

# Компоненты, необходимые для запуска программы в ОС Android

Немного отвлеклись от темы! Итак, в Лазарусе можно разработать простейшее приложение, которое будет работать в ОС Android. Для сборки и запуска приложения необходимо подготовить следующие компоненты:

- файл «AndroidManifest.xml», который содержит необходимые параметры для правильной загрузки приложения Java-машиной. Также в этом файле перечислены разрешения (работа с файловой системой, сетью, CMC, камерами, сенсорами и т.д.), которые Java-машина должна предоставить приложению.

- основной файл «classes.dex», который будет загружаться Javaмашиной. На самом деле файл classes.dex является результатом компиляции файла LCLActivity.java в стандартный байт-код (файл LCLActivity.class) и последующим преобразованием его в байт-код Java-машины Dalvik.

- файл «liblclapp.so», который является результатом компиляции под аппаратную платформу «ARM» программы, разработанной нами в Лазарусе. В файле LCLActivity.java есть код System.loadLibrary("lclapp"), благодаря которому Java-машина загружает библиотеку «liblclapp.so». После загрузки liblclapp.so происходит её инициализация, в рамках которой библиотека получает ссылку на запущенный экземпляр Java-машины, после чего она может вызывать любые методы любых классов Java-машины.

- файл «androidlcltest.apk», который является инсталляционным архивом, включающий в себя «AndroidManifest.xml», «classes.dex», «liblclapp.so» и другие файлы, необходимые для работы приложения в ОС Android. Этот файл можно без особых сложностей скопировать на телефон или планшет и запустить установку.

# Необходимое ПО для компьютера

Всю работу будем выполнять в ОС Windows. Если у Вас нет Windows, но есть Linux, то ничем помочь не могу, делайте все по аналогии.

Я в качестве первоисточника брал документ «Lazarus and Android» по ссылке:

https://dl.dropboxusercontent.com/u/3753548/Lazarus%20and%20Android.pdf

(однако там много лишнего, и не взлетает. А мне хочется упростить) Нам потребуется:

# 1) Скачать и установить комплект JDK 1.6 (32-разрядный).

Его можно скачать с сайта <u>http://www.oracle.com</u> ссылка:

http://www.oracle.com/technetwork/java/javasebusiness/downloads/java-archivedownloads-javase6-419409.html#jdk-6u45-oth-JPR

файл: jdk-6u45-windows-i586.exe

Я не в курсе, почему нельзя использовать JDK 1.7. Говорят, что с ним какие-то ошибки лезут, но я не проверял, и желания такого не было.

Этот JDK нужен для компиляции «LCLActivity.java» в файл «LCLActivity.class» (используется компилятор «javac» из JDK).

# 2) Скачать и установить комплект Android SDK.

Ссылка: <u>http://dl.google.com/android/installer\_r22.0.5-windows.exe</u>

Рекомендую установить его в папку «E:\Android\sdk\» (после установки SDK в этом каталоге должно появиться несколько подкаталогов, а также файл «SDK Manager.exe»). И это только начало! Запустите файл «SDK Manager.exe» и скачайте дополнительные компоненты, как показано на рисунке на следующей странице. Я не в курсе, что означают те или иные галочки, однако с ними у меня все работает!

У меня папка «E:\Android\sdk\» заняла 2.2 ГБайт.

| Pickage         API         Rec.         Status           Pickage         API         Rec.         Status           Pickage         API         Rec.         Status           Pickage         Update sealable rev. 22.3         Update sealable rev. 22.3           Pickage         Android SDR Endorm-bots         10.0         Update sealable rev. 22.3           Pickage         Android SDR Endorm-bots         13.1         Update sealable rev. 23.3           Pickage         Android SDR Endorm-bots         13.1         Weinstaller           Pickage         Android SDR Endorm-bots         13.1         Weinstaller           Pickage         Android SDR Endorm-bots         13.1         Weinstaller           Pickage         Pickage         13.1         Weinstaller           Pickage         Pickage         13.1         Weinstaller           Pickage         13.2         Weinstaller         14.1           Pickage         13.2         Weinstaller         14.1           Pickage         13.2         Weinstaller         14.1           Pickage         13.2         Weinstaller         15.3           Pickage         13.2         Weinstaller         15.1           Pickage         13                                                                                                    | Android SDK Manager                                     |                |         |                             |                     |
|----------------------------------------------------------------------------------------------------|---------------------------------------------------------|----------------|---------|-----------------------------|---------------------|
| SX Path: Evanded and the second and the second and | Packages Tools                                          |                |         |                             |                     |
| Protection         API         Rev         Status                • Andread SDK Tools               222.1             • Update available rev. 223                 • Andread SDK Build-rook               222.1             • Update available rev. 19                 • Andread SDK Build-rook               223.1             • Update available rev. 19                 • Andread SDK Build-rook               223.1             • Update available rev. 19                 • Andread SDK Build-rook               223.1             • Update available rev. 19                 • Andread SDK Build-rook               238.1                 • Andread SDK Build-rook               7.2                 • Andread SDK Build-rook               7.2                 • Andread SDK Build-rook               • Andread SDK                 • Commentation for Andread SDK               • D                 • Sock Statum               • No installed                 • Sock Statum               • No installed                 • Sock Statum               • No installed                 • Sock Statum                                                                                                    | SDK Path: E:\Android\sdk                                |                |         |                             |                     |
| Nume         AFI         Rev.         Statu           Image: Addred SD Tools         121         Update available rev. 223           Image: Addred SD Tools         123.1         Update available rev. 19           Image: Addred SD Tools         123.1         Update available rev. 19           Image: Addred SD Tools         123.1         Update available rev. 19           Image: Addred SD Tools         123.1         Update available rev. 19           Image: Addred SD Tools         123.1         Update available rev. 19           Image: Addred SD Tools         123.1         Update available rev. 19           Image: Addred SD Tools         123.1         Update available rev. 19           Image: Addred SD Tools         123.1         Update available rev. 223           Image: Addred SD Tools         123.1         Update available rev. 19           Image: Addred SD Tools         123.1         Update available rev. 19           Image: Addred SD Tools         123.1         Update available rev. 19           Image: Addred SD Tools         123.1         Update available rev. 19           Image: Addred SD Tools         123.1         Update available rev. 19           Image: Addred SD Tools         123.1         Update available rev. 19           Image: Addred SD Tools         124.1                                                                                                    | Dackager                                                |                |         |                             |                     |
| Nome         Andreid SDK Tools         File         Status           Image: Andreid SDK Multi-roots         12211         Update available: rev. 223         1000000000000000000000000000000000000                                                                                                    |                                                         |                |         |                             |                     |
| Sek         Android SDN Tools         Android SDN Tools               | i Name                                                  | API            | Rev.    | Status                      | ^                   |
| W Android SNR Flatform tools       122.13       Update exclusible rev: 2.13         Android SNR Evision tools       13       Not installed         Android SNR Evision tools       13       Not installed         Android SNR Evision tools       13       Not installed         Android SNR Evision tools       13.11       Not installed         Android SNR Evision tools       13.11       Not installed         Android SNR Evision tools       13.11       Not installed         Android SNR Evision tools       19       1       Not installed         W Songer for SNR       19       1       Not installed         W Songer for SNR       19       1       Not installed         W Songer for SNR       19       1       Not installed         W Songer for SNR       19       1       Not installed         W Songer for SNR       18       2       Installed         W Songer for SNR       18       2       Installed         W Songer for SNR       18       1       Installed         W Songer for SNR       18       1       Installed         W Songer for SNR       18       1       Installed         W Songer for SNR       18       2       Installed      <                                                                                                    |                                                         |                |         |                             |                     |
| # Android SUK Pattern Note       18.11       Opdite 2 valuation (***).         # Android SUK Ball volt       12.11       Net Installed         # Android SUK Ball volt       18.11       Net Installed         # Android SUK Ball volt       18.11       Net Installed         # Android SUK Ball volt       18.11       Net Installed         # Android SUK Ball volt       19       1       Net Installed         # Android SUK Ball volt       19       1       Net Installed         # Supples for SUK       19       1       Net Installed         # Ball volt       Supples for SUK       19       1       Net Installed         # Ball volt       Supples for SUK       19       1       Net Installed         # Ball volt       Supples for SUK       19       1       Net Installed         # Ball volt       Supples for SUK       19       1       Net Installed         # Ball Sult volt       Supples for SUK       18       2       Installed         # Ball Sult volt       Supples for SUK       18       1       Installed         # Ball Sult volt       Supples for SUK       18       1       Installed         # Android All 2 (API15)       10       Installed       Installed       Ins                                                                                                    | Android SDK Tools                                       |                | 22.2.1  | Update available: rev. 22.3 |                     |
| Addreid 20. Real-tool     Addreid 20. Real-tool     Addreid 20. R     | Android SDK Platform-tools                              |                | 18.0.1  | Update available: rev. 19   |                     |
| Advanced 20% Bouth toos     Advanced 20% Bouth toos       | Android SDK Build-tools                                 |                | 10 1 1  | Not installed               |                     |
| Android SDR Maid-texis     Addicid A4 (AP13)     Addicid A4 (AP13)     Addicid A2 (AP114)     Addicid A2 (AP114)     Addicid A2 (AP114)     Addicid A2 (AP114)     Addicid A2 (AP114)     Addicid A2 (AP114)     Addicid A2 (AP114)     Addicid A2 (AP114)     Addicid A2 (AP114)     Addicid A2 (AP114)     Addicid A2 (AP114)     Addicid A2 (AP114)     Addicid A12 (AP114)     Addicid A13 (AP115)     Addicid A12 (AP114)     Addicid A13 (AP115)     Addicid A13 (AP115)     Addicid A13 (AP115)     Addicid A13 (AP115)     Addicid A13 (AP115)     Addicid A13 (AP115)     Addicid A13 (AP115)     Addicid A13 (AP115)     Addicid A14 (AP114)     Addicid A14 (AP114)          | Android SDK Build-tools                                 |                | 18.1    |                             |                     |
| Andreid SDK Shud-scool      Andreid SDK Shud-scool      Andreid SDK Shud-scool      Andreid A (APLE)      Andreid SL (APLE)      Andreid SL (APLE)      An      | Android SDK Build-tools                                 |                | 18.0.1  | Not installed               |                     |
| Adviced 44 (48119)     Adviced 44 (48119)     Adviced 44 (48119)     Adviced 44 (48119)     Adviced 44 (48119)     Adviced 44 (48119)     Adviced 45 (48119)     Adviced 45 (48119     | Android SDK Build-tools                                 |                | 17      | Not installed               |                     |
| Image: Construction for Android SDK       19       1       Image: Analysis of the analysis of the an                                                          | Android 4.4 (API 19)                                    |                |         |                             | E                   |
| Image: Second Second                               | Documentation for Android SDK                           | 19             | 1       | Not installed               |                     |
| Image: Solid Solid Soli                               | 🔽 👘 SDK Platform                                        | 19             | 1       | Not installed               |                     |
| Image: Solution image         19         1         Image: Solution image         19         1         Image: Solution image         19         1         Image: Solution image         19         1         Image: Solution image         19         1         Image: Solution image         19         1         Image: Solution image         19         1         Image: Solution image         19         1         Image: Solution image         19         1         Image: Solution image         19         1         Image: Solution image         19         1         Image: Solution image         10         Image: Solution image         10         Image: Solution image         10         Image: Solution image         10         Image: Solution image         10         Image: Solution image         10         Image: Solution image         10         Image: Solution image         10         Image: Solution image         10         Image: Solution image         10         Image: Solution image         10         Image: Solution image         15         1         Image: Solution image         15         1         Image: Solution image         15         1         Image: Solution image         15         1         Image: Solution image         15         1         Image: Solution image         15         1         Image: Solution image         15                                                                                                    | 🔽 📥 Samples for SDK                                     | 19             | 1       | Not installed               |                     |
| Image: Section 2016 and 2016 and 20                               | 📝 📷 ARM EABI v7a System Image                           | 19             | 1       | Not installed               |                     |
| W Google APIs       19       1       Mol installed         Android 43 (API 18)       1       Verticated       18         SDR Platform       18       2       Installed         SDR Platform       18       2       Installed         SDR Platform       18       2       Installed         SDR Platform       18       2       Installed         SDR Platform       18       2       Installed         SDR Platform       18       1       Verticated         SOR Orgole APIs       18       1       Verticated         SDR Platform       18       1       Verticated         SDR Platform       15       2       Verticated         SDR Platform       15       2       Verticated         SDR Platform       15       2       Verticated         SDR Platform       15       2       Verticated         SDR Platform       15       2       Verticated         SDR Platform       14       2       Verticated         SDR Platform       14       2       Verticated         SDR Platform       14       2       Verticated         SDR Platform       14       2 <td< td=""><td>📝 🔢 Intel x86 Atom System Image</td><td>19</td><td>1</td><td>Not installed</td><td></td></td<>                                                                                                    | 📝 🔢 Intel x86 Atom System Image                         | 19             | 1       | Not installed               |                     |
| Image: Source for Android SDK       19       1       Mod installed         Image: Source for Android SDK       18       2       Image: Source for Android SDK         Image: Source for Android SDK       18       1       Image: Source for Android SDK         Image: Source for Android SDK       18       1       Image: Source for Android SDK         Image: Source for Android SDK       18       1       Image: Source for Android SDK         Image: Source for Android SDK       18       1       Image: Source for Android SDK         Image: Source for Android SDK       18       1       Image: Source for Android SDK         Image: Source for Android SDK       15       2       Image: Source for Android ADC (ADL)         Image: Source for Android SDK       15       2       Image: Source for Android SDK         Image: Source for Android SDK       15       2       Image: Source for Android SDK         Image: Source for Android SDK       15       2       Image: Source for Android SDK         Image: Source for Android SDK       15       2       Image: Source for Android SDK         Image: Source for Android SDK       15       2       Image: Source for Android SDK         Image: Source for Android SDK       14       2       Image: Source for Android SDK         Image: So                                                                                                    |                                                         | 19             | 1       | Not installed               |                     |
| Android 3. (API 10)     Source for Android SDK     Source for Android SDK     Source for Android      | Sources for Android SDK                                 | 19             | 1       | Not installed               |                     |
| Image: Content of Antonia Sub.       10       2       Imatalled         Image: System Image       18       1       Not installed         Image: Antonia System Image       18       1       Not installed         Image: Antonia System Image       18       1       Not installed         Image: Antonia System Image       18       1       Not installed         Image: Antonia System Image       18       1       Image: Antonia System Image         Image: Antonia System Image       15       2       Imatalled         Image: Antonia System Image       15       2       Imatalled         Image: Antonia System Image       15       1       Not installed         Image: Antonia System Image       15       2       Imatalled         Image: Antonia System Image       15       1       Not installed         Image: Antonia System Image       15       2       Imatalled         Image: Antonia System Image       15       2       Imatalled         Image: Antonia System Image       15       2       Imatalled         Image: Antonia System Image       14       3       Imatalled         Image: Antonia System Image       14       2       Imatalled         Image: Antonia System Imag                                                                                                    | Anaroia 4.5 (API 18)      Documentation for Andreid SDV | 10             | 2       |                             |                     |
| are and a set of a set of                                |                                                         | 10             | 2       |                             |                     |
| AMM EABl V3 System Image       10       2       Pintalled         AMM EABl V3 System Image       13       1       Not installed         Google APB       18       3       Contralled         Android 4.22 (API 16)                                                                                                    | Samples for SDK                                         | 18             | 1       |                             |                     |
| Intel d& Atom System Image       12       1       Note installed         Image: Society of Android SDK       18       3       Image: Image: Image: Image: Image: Image: Image: Image: Image: Image: Image: Image: Image: Image: Image: Image: Image: Image: Image: Image: Image: Image: Image: Image: Image: Image: Image: Image: Image: Image: Image: Image: Image: Immit: Image: Immit: Image: Immit: Immit: Imm                                                                                                    | ARM EABI v7a System Image                               | 18             | 2       | ▼ Installed                 |                     |
| Image: Sources for Android SDK       18       3       Installed         Image: Sources for Android AL2 (APT16)       18       1       Installed         Image: Sources for Android AL2 (APT16)       15       13       Installed         Image: Sources for Android AL2 (APT16)       15       2       Installed         Image: Sources for Android AL2 (APT16)       15       2       Installed         Image: Sources for Android AL2 (APT16)       1       Not installed         Image: Sources for Android SOK       15       2       Installed         Image: Sources for Android SOK       15       2       Installed         Image: Sources for Android SOK       15       2       Installed         Image: Sources for Android SOK       14       2       Installed         Image: Sources for Android SOK       14       2       Installed         Image: Sources for Android SOK       14       2       Installed         Image: Sources for Android SOK       14       2       Installed         Image: Sources for Android SOK       14       2       Installed         Image: Sources for Android SOK       14       2       Installed         Image: Sources for Android SOK       14       1       Installed <tr< td=""><td>Intel x86 Atom System Image</td><td>18</td><td>1</td><td>Not installed</td><td></td></tr<>                                                                                                    | Intel x86 Atom System Image                             | 18             | 1       | Not installed               |                     |
| Adroid 4.22 (AP17)     Adroid 4.22 (AP17)     Adroid 4.22 (AP17)     Adroid 4.22 (AP17)     Adroid 4.21 (AP17)     Adroid 4.21 (AP17)     Adroid 3.2 (AP113)     Adroid 3.2 (AP113)     Adroid 3.2 (AP114)     Adroid 3.2 (AP114)     Adroid 3.2 (AP114)     Adroid 3.2 (AP114)     Adroid 3.3 (AP115)     Adroid 3.3 (AP115)     Adroid 3.3 (AP115)     Adroid 3.3 (AP115)     Adroid 3.3 (AP115)     Adroid 3.3 (AP115)     Adroid 3.4 (AP114)     Adroid 3.4 (AP114)     Adroid 3.4 (AP114)     Adroid 3.4 (AP114)     Adroid 3.4 (AP114)     Adroid 3.4 (AP114)     Adroid 3.4 (AP114)     Adroid 4.4 (AP14)     Adroid 4.4 (AP14)     Adroid 4.4 (AP14)     Adroid 4.4 (AP14)     Adroid 4.4 (AP14)     Adroid 4.4 (AP14)     Adroid 4.4 (AP14)     Adroid 4.4 (AP14)     Adroid 4.4 (AP14)     Adr     | 🔲 🫱 Google APIs                                         | 18             | 3       | 😿 Installed                 |                     |
| <ul> <li>Android 4.12 (API16)             </li> <li>Android 4.12 (API16)             </li> <li>Android 4.13 (API16)             </li> <li>SDK Platform             </li> <li>SDK Platform             </li> <li>SDK Platform             </li> <li>SDK Platform             </li> <li>SDK Platform             </li> <li>SDK Platform             </li> <li>SDK Platform             </li> <li>SDK Platform             </li> <li>SDK Platform             </li> <li>SDK Platform             </li> <li>Sources for Android SDK             </li> <li>Sources for Android SDK             </li> <li>Android 32 (API12)             </li> <li>Android 32 (API13)             </li> <li>Android 32 (API13)             </li> <li>Android 32 (API13)             </li> <li>Android 32 (API13)             </li> <li>Android 32 (API14)             </li> <li>Android 32 (API13)             </li> <li>Android 32 (API14)             </li> <l< td=""><td>Sources for Android SDK</td><td>18</td><td>1</td><td>😿 Installed</td><td></td></l<></ul>                                                                                                    | Sources for Android SDK                                 | 18             | 1       | 😿 Installed                 |                     |
| <ul> <li>Android 4.2 (AP116)             </li> <li>Solk Platform             </li> <li>Solk Platform             </li> <li>Solves for Android SOK             </li> <li>Solves for Android SOK             </li> <li>Solves for Android SOK             </li> <li>Solves for Android SOK             </li> <li>Solves for Android SOK             </li> <li>Solves for Android SOK             </li> <li>Solves for Android SOK             </li> <li>Solves for Android SOK             </li> <li>Android 32 (AP114)             </li> <li>Solves for Android SOK             </li> <li>Android 32 (AP113)             </li> <li>Android 32 (AP113)             </li> <li>Android 32 (AP113)             </li> <li>Android 32 (AP113)             </li> <li>Android 32 (AP114)             </li> <li>Android 32 (AP116)             </li> <li>Android 32 (AP116)             </li> <li>Android 32 (AP116)             <td>Android 4.2.2 (API 17)</td><td></td><td></td><td></td><td></td></li></ul>                                                                                                    | Android 4.2.2 (API 17)                                  |                |         |                             |                     |
| Android 4.0 (API 15)     Samples for SDK     15     Samples for SDK     15     Samples for SDK     15     Samples for SDK     15     Samples for SDK     15     Samples for SDK     15     Samples for SDK     Samples for SDK     Samples for SAMples     Samples for SAMples     Samples for SAMples     Samples for SAMples     Samples for SAMples     Samples for SAMples     Samples for SAMples     Samples for SAMples     Samples for SAMples        | Image: March Android 4.1.2 (API 16)                     |                |         |                             |                     |
| Image: SNP Platform       15       3       Image: Image:                                                          | Android 4.0.3 (API 15)                                  |                |         |                             |                     |
| A samples for SDK       15       2       Installed         Image       15       2       Not installed         Image       15       1       Not installed         Image       15       1       Not installed         Image       15       1       Not installed         Image       15       2       Image         Image       15       2       Image         Image       15       2       Image         Image       15       2       Image         Image       15       2       Image         Image       15       2       Image         Image       15       2       Image         Image       14       2       Image         Image       14       2       Image         Image       14       2       Image         Image       14       2       Image         Image       14       2       Image         Image       14       2       Image         Image       14       2       Image         Image       14       2       Image         Imadroid 31 (API12)       Imadroid 31                                                                                                    | 🔲 🖷 SDK Platform                                        | 15             | 3       | 🔯 Installed                 |                     |
| ARM FAB V76 System Image       15       2       Oki installed         Image       15       1       Oki installed         Image       15       1       Not installed         Image       15       1       Not installed         Image       15       1       Not installed         Image       15       2       Image         Image       15       2       Image         Image       15       2       Image         Image       15       2       Image         Image       15       2       Image         Image       15       2       Image         Image       15       2       Image         Image       15       2       Image         Image       14       2       Image         Image       14       2       Image         Image       14       2       Image         Image       14       1       Image         Image       14       2       Image         Image       14       1       Image         Image       14       1       Image         Image       14       <                                                                                                    | 🔲 📥 Samples for SDK                                     | 15             | 2       | 🔯 Installed                 |                     |
| Image       15       1       Index installed         Image       15       1       Index installed         Image       15       2       Installed         Image       15       2       Installed         Image       15       2       Installed         Image       15       2       Image         Image       15       2       Image         Image       14       3       Image         Image       14       2       Image         Image       14       2       Image         Image       14       2       Image         Image       14       2       Image         Image       14       2       Image         Image       14       2       Image         Image       14       2       Image         Image       14       2       Image         Image       14       2       Image         Image       14       2       Image         Image       14       1       Image         Image       14       2       Image         Image       14       2       Image </td <td>🔲 🔢 ARM EABI v7a System Image</td> <td>15</td> <td>2</td> <td>Not installed</td> <td></td>                                                                                                    | 🔲 🔢 ARM EABI v7a System Image                           | 15             | 2       | Not installed               |                     |
| Image       15       1       Not installed         Image       15       2       Rentalled         Image       15       2       Rentalled         Image       15       2       Rentalled         Image       15       2       Rentalled         Image       14       3       Rentalled         Image       14       2       Rentalled         Image       14       2       Rentalled         Image       14       2       Rentalled         Image       14       2       Rentalled         Image       14       2       Rentalled         Image       14       2       Rentalled         Image       14       2       Rentalled         Image       14       2       Rentalled         Image       14       1       Rentalled         Image       14       1       Rentalled         Image       14       1       Rentalled         Image       14       1       Rentalled         Image       14       1       Rentalled         Image       14       1       Rentalled         Imatred <td>Intel x86 Atom System Image</td> <td>15</td> <td>1</td> <td>Not installed</td> <td></td>                                                                                                    | Intel x86 Atom System Image                             | 15             | 1       | Not installed               |                     |
| Google APIs       15       2       Installed         Google APIs       15       1       Not installed         Sources for Android SDK       15       2       Installed         Google APIs       14       3       Installed         Google APIs       14       2       Not installed         Google APIs       14       2       Installed         Google APIs       14       2       Installed         Google APIs       14       2       Installed         Sources for Android SDK       14       1       Installed         Google APIs       14       1       Installed         Google APIs       14       1       Installed         Google APIs       14       1       Installed         Google APIs       14       1       Installed         Google APIs       14       1       Installed         Google APIs       14       1       Installed         Google APIs       14       1       Installed         Google APIs       14       1       Installed         Google APIs       14       1       Installed         Google APIs       14       1       Installed <td>MIPS System Image</td> <td>15</td> <td>1</td> <td>Not installed</td> <td></td>                                                                                                    | MIPS System Image                                       | 15             | 1       | Not installed               |                     |
| Global Development Att Shader Veek       15       1       Not installed         Image: Sources for Android SDK       15       2       Rinstalled         Image: Sources for Android SDK       14       2       Not installed         Image: Sources for Android SDK       14       2       Not installed         Image: Sources for Android SDK       14       2       Not installed         Image: Sources for Android SDK       14       1       Image: Sources for Android SDK         Image: Sources for Android SDK       14       1       Image: Sources for Android SDK         Image: Sources for Android SDK       14       1       Image: Sources for Android SDK         Image: Sources for Android SDK       14       1       Image: Sources for Android SDK         Image: Sources for Android SDK       14       1       Image: Sources for Android SDK         Image: Sources for Android SDK       14       1       Image: Sources for Android SDK         Image: Sources for Android SDK       11       1       Image: Sources for Android SDK         Image: Sources for Android SDK       11       1       Image: Sources for Android SDK         Image: Sources for Android SDK       11       1       Image: Sources for Forgo         Image: Sources for Forgo       12       Not                                                                                                    | Google APIs                                             | 15             | 2       | Visited                     |                     |
| Image: Solution of Android Solution of Solution of Solution of Advice Solution of Advice Solutio                               | Glass Development Kit Sneak Peek                        | 15             | 1       | Not installed               |                     |
| Image: Second Second                               | Sources for Anarold SDK                                 | 15             | 2       |                             |                     |
| Samples for SDK       14       2       Not installed         ARM KABI V7a System Image       14       2       Installed         Sources for Android SDK       14       2       Installed         Sources for Android SDK       14       1       Image       Image         Android 3.1 (AP12)       14       1       Image       Image         Android 3.1 (AP12)       14       1       Image       Image         Android 2.3 (AP110)       14       1       Image       Image         Android 2.2 (AP18)       14       1       Image       Image         Android 1.5 (AP13)       14       1       Image       Image         Android 1.5 (AP13)       14       1       Image       Image         Android Support Repository       3       Not installed       Image       Image         Image       Android Support Repository       3       Not installed       Image       Image         Image       Android Support Repository       3       Not installed       Image       Image         Image       Android Support Repository       3       Not installed       Image       Image         Image       Android Support Repository       3       Not inst                                                                                                    |                                                         | 14             | 3       | Installed                   |                     |
| Image       11       11       11       11         Image       14       2       Image       14       2       Image         Image       14       2       Image       14       2       Image       14       1         Image       14       1       Image       14       1       Image       1       1       1       1       1       1<                                                                                                    | Samples for SDK                                         | 14             | 2       | Not installed               |                     |
| image: image:                               | RM FABI v7a System Image                                | 14             | 2       |                             |                     |
| Image: Sources for Android SDK       14       1       Image: Image: Image: Sources for Android SDK         Image: Image:                                                                                     | i i i Google APIs                                       | 14             | 2       | Tinstalled                  |                     |
| Image: Source Source                               | Sources for Android SDK                                 | 14             | 1       | 😿 Installed                 |                     |
| >       Android 3.1 (API12)         >       Android 3.0 (API11)         >       Android 2.3 (API10)         >       Android 2.3 (API10)         >       Android 2.1 (API7)         >       Android 1.6 (API4)         >       Android 1.6 (API4)         >       Android 1.6 (API4)         >       Android 1.6 (API4)         >       Android Support Repository         3       Not installed         Y       Android Support Repository         18       Supdate available: rev. 19         17       Google AdMob Ads SDK         11       Not installed         12       Google AdMob Ads SDK         13       Not installed         15       Google Play services for Froyo         12       Not installed         15       Google Play Services         13       Not installed         15       Google Play Services         13       Not installed         15       Google Play Services         16       Google Play Expansion Library         17       S         18       Not installed         19       Google Play Expension Library         19       S                                                                                                    | Android 3.2 (API 13)                                    |                |         |                             |                     |
| Image: Source of the second second                               | Android 3.1 (API 12)                                    |                |         |                             |                     |
| >       Android 2.3.3 (API 10)         >       Android 2.2 (API 8)         >       Android 2.1 (API 7)         >       Android 1.5 (API 4)         >       Android 1.5 (API 3)         -       Extras         Image: State State St                                                                                                    | Android 3.0 (API 11)                                    |                |         |                             |                     |
| Android 2.2 (API 8)       Android 2.1 (API 7)         Android 1.6 (API 4)       Android 1.6 (API 4)         C Android 1.5 (API 3)       Android 1.6 (API 4)         C Android 1.5 (API 3)       Solution 1.5 (API 3)         C Android Support Repository       3         Android Support Repository       3         C Android Support Repository       3         C Android Support Library       18         C Google Android Support Repository       3         C Google Android Support Repository       11         Not installed       Google Android SDK         C Google Android Soport Library       12         Not installed       Google Play services for Froyo         C Google Play services for Froyo       12         C Google Play services       13         Not installed       Google Play Services         C Google Play Services       13         Not installed       Google Play Services         C Google Play Services       13         Not installed       Google Play Services         C Google Play Services       13         Not installed       Google Play Services         C Google Play Services       Not installed         C Google Play Library       S Not installed         C Google                                                                                                    | Android 2.3.3 (API 10)                                  |                |         |                             |                     |
| Image: Second Second                               | Android 2.2 (API 8)                                     |                |         |                             |                     |
| Android 1.6 (API 4)       Android 1.5 (API 3)         Android 1.5 (API 3)       Android 1.5 (API 3)         Android Support Repository       3       Not installed         Android Support Repository       3       Not installed         Google AdMob Ads SDK       11       Not installed         Google AdMob Ads SDK       11       Not installed         Google Analytics App Tracking SDK       3       Not installed         Google Play services for Frayo       12       Not installed         Google Play services       13       Not installed         Google Play services       13       Not installed         Google Play services       13       Not installed         Google Play Services       13       Not installed         Google Play Services       13       Not installed         Google Play Services       13       Not installed         Google Play Services       13       Not installed         Google Play Services       13       Not installed         Google Play Services       13       Not installed         Google Play Billing Library       2       Not installed         Google Web Driver       2       Not installed         Google Web Driver       2       Not installed                                                                                                    | Android 2.1 (API 7)                                     |                |         |                             |                     |
| Android 1.5 (API 3) <ul> <li>Extras</li> <li>Android Support Repository</li> <li>Android Support Library</li> <li>B</li> <li>Update available: rev. 19</li> <li>Google AdMob Ads SDK</li> <li>Not installed</li> </ul> <ul> <li>Google AdMob Ads SDK</li> <li>Not installed</li> <li>Google Analytics App Tracking SDK</li> <li>Mot installed</li> <li>Google Cloud Messaging for Android</li> <li>Not installed</li> <li>Google Play services for Froyo</li> <li>Not installed</li> <li>Google Play services for Froyo</li> <li>Not installed</li> <li>Google Play services</li> <li>Not installed</li> <li>Google Play services</li> <li>Not installed</li> <li>Google Play Services</li> <li>Not installed</li> <li>Google Play Services</li> <li>Not installed</li> <li>Google Play Services</li> <li>Not installed</li> <li>Google Play Services</li> <li>Not installed</li> <li>Google Play Services</li> <li>Not installed</li> <li>Google Play Services</li> <li>Not installed</li> <li>Google Play biling Library</li> <li>Not installed</li> <li>Google VB Driver</li> <li>Not installed</li> <li>Google Web Driver</li> <li>Not installed</li> <li>Google Web Driver</li> <li>Not installed</li> </ul> <li>Show: Vupdates/New Vinstalled Obsolete Select New or Updates</li> <li>Show: API level Repository Deselect All</li> <li>Delete 3 package</li>                                                                                                    | Android 1.6 (API 4)                                     |                |         |                             |                     |
| Extrass       3       Not installed         Image: Comparison of the pository       3       Not installed         Image: Comparison of the pository       18       Update available: rev. 19         Image: Comparison of the pository       11       Not installed         Image: Comparison of the pository       11       Not installed         Image: Comparison of the pository       11       Not installed         Image: Comparison of the pository       12       Not installed         Image: Comparison of the pository       12       Not installed         Image: Comparison of the pository       12       Not installed         Image: Comparison of the pository       13       Not installed         Image: Comparison of the pository       4       Not installed         Image: Comparison of the pository       4       Not installed         Image: Comparison of the pository       3       Not installed         Image: Comparison of the pository       3       Not installed         Image: Comparison of the pository       3       Not installed         Image: Comparison of the pository       2       Not installed         Image: Comparison of the pository       3       Not installed         Image: Comparison of the pository       2       Not installed <td>Android 1.5 (API 3)</td> <td></td> <td></td> <td></td> <td></td>                                                                                                    | Android 1.5 (API 3)                                     |                |         |                             |                     |
| Image: Second Support Repository       3       Involt installed         Image: Second Support Repository       18       Update available: rev. 19         Image: Second Support Repository       11       Not installed         Image: Second Support Repository       11       Not installed         Image: Second Support Repository       11       Not installed         Image: Second Support Repository       11       Not installed         Image: Second Support Repository       12       Not installed         Image: Second Support Repository       12       Not installed         Image: Second Support Repository       13       Not installed         Image: Second Support Repository       13       Not installed         Image: Second Support Repository       13       Not installed         Image: Second Support Repository       4       Not installed         Image: Second Support Repository       3       Not installed         Image: Second Support Repository       3       Not installed         Image: Second Support Repository       2       Not installed         Image: Second Support Repository       2       Not installed         Image: Second Support Repository       3       Not installed         Image: Second Support Repository       2       Not                                                                                                    | Lettras                                                 |                | 2       | Net installed               |                     |
| Image: Android Support Library       10       Image: Optic Library         Image: Coople AdMob Ads SDK       11       Not installed         Image: Coople AdMob Ads SDK       11       Not installed         Image: Coople AdMob Ads SDK       3       Not installed         Image: Coople Cloud Messaging for Android       3       Not installed         Image: Coople Play services for Froyo       12       Not installed         Image: Coople Play services       13       Not installed         Image: Coople Play Services       13       Not installed         Image: Coople Play Services       13       Not installed         Image: Coople Play Services       13       Not installed         Image: Coople Play Services       13       Not installed         Image: Coople Play Services       13       Not installed         Image: Coople Play Services       13       Not installed         Image: Coople Play Services       13       Not installed         Image: Coople Play Services       13       Not installed         Image: Coople Play Services       10       Not installed         Image: Coople Play Services       Image: Coople Play Services       Image: Coople Play Services         Image: Coople Play Services       Image: Coople Play Services       Image                                                                                                    | Anarola Support Repository                              |                | ゴ<br>10 | Indate availables ray 10    |                     |
| Image: Advise Advise Advised Advises Advises Advised Advises Advises Advised Advises Advised Advises Advised Advised Advised Advises Advised Advises Advised Advises Advised Advises Advised Advised Ad                               | Google AdMob Ads SDK                                    |                | 10      | Not installed               |                     |
| Image: Antigeter Protocol growth       3       Not installed         Image: Coople Play services for Froyo       12       Not installed         Image: Coople Play services for Froyo       12       Not installed         Image: Coople Play services       13       Not installed         Image: Coople Play services       13       Not installed         Image: Coople Play Services       13       Not installed         Image: Coople Play Services       13       Not installed         Image: Coople Play Services       13       Not installed         Image: Coople Play Services       13       Not installed         Image: Coople Play Services       13       Not installed         Image: Coople Play Services       13       Not installed         Image: Coople Play Services       13       Not installed         Image: Coople Play Services       13       Not installed         Image: Coople Play Services       13       Not installed         Image: Coople Play Services       13       Not installed         Image: Coople Play Services       13       Not installed         Image: Coople Play Services       13       Not installed         Image: Coople Play Services       13       Not installed         Image: Coople Play Services </td <td>Google Analytics App Tracking SDK</td> <td></td> <td>3</td> <td>Not installed</td> <td></td>                                                                                                    | Google Analytics App Tracking SDK                       |                | 3       | Not installed               |                     |
| Image: Construction of Construction of Constructing Construction of Construction of Constructio                               | Deprecated) Google Cloud Messaging for Androi           |                | 2       | Not installed               |                     |
| Image: Indy Services (Indy Services Indy Services Indy Services Indy Services Indy Services Indy Services Induced Indy Services Induced Indy Services Induced Indy Services Induced Indy Services Induced Indy Services Induced Indy Services Induced Indy Services Indy Services Indy Service Indy Service Induced Indy Service Induced Indy Service Induced Indy Services Induced Indy Services Induced Indy Services Induced Indy Services Induced Indy Services Induced Indy Services Induced Indy Service Induced Indy Service Indy Service Induced Indy Service Induced Indy Service Induced Indy Service Induced Indy Service Induced Indy Service Induced Indy Service Induced Indy Service Induced Indy Service Induced Indy Service Induced Indy Service Indy Service                                | Google Play services for Froyo                          |                | 12      | Not installed               | =                   |
| Image: Integration of the second second s                               | Google Play services                                    |                | 13      | Not installed               |                     |
| Image: Solution of the second second seco                               | Google Repository                                       |                | 4       | Not installed               |                     |
| Image: Source Select All       Image: Source Select All         Image: Source Select All       Image: Source Select All                                                                                                    | Google Play APK Expansion Library                       |                | 3       | Not installed               |                     |
| Image: Source Source                               | 🔲 🔂 Google Play Billing Library                         |                | 5       | Not installed               |                     |
| Image: Source of the select New or Updates     Installed       Source of the select All     Installed                                                                                                    | 🔲 🔂 Google Play Licensing Library                       |                | 2       | Not installed               |                     |
| Image: Coordination of the second second                  | 🔲 📻 Google USB Driver                                   |                | 8       | 😿 Installed                 |                     |
| Intel x86 Emulator Accelerator (HAXM)       3       Not installed         Show:       VUpdates/New       Installed       Obsolete       Select New or Updates         Sort by:                                                                                                    | 🔲 🕫 Google Web Driver                                   |                | 2       | Not installed               |                     |
| Show: Vpdates/New VInstalled Obsolete Select New or Updates Install 10 package Sort by: API level Repository Deselect All Delete 3 package Done loading packages.                                                                                                    | 🔲 💼 Intel x86 Emulator Accelerator (HAXM)               |                | 3       | Not installed               |                     |
| Show:       Installed       Obsolete       Select New or Updates       Install 10 package         Sort by:       Install 10 package       Deselect All       Delete 3 package         Done loading packages.       Deselect All       Install 10 package                                                                                                    |                                                         |                |         |                             | -                   |
| Sort by:  API level Repository Deselect All Delete 3 package Done loading packages.                                                                                                    | Show: Vpdates/New VInstalled Obsolete Select N          | ew or Un       | dates   |                             | Install 10 packages |
| Sort by:  API level  Repository Deselect All Delete 3 package Done loading packages.                                                                                                    |                                                         | <u> 0, 0</u> p |         |                             | poendgesm           |
| Done loading packages.                                                                                                    | Sort by:      API level      Repository     Deselect    | <u>t All</u>   |         |                             | Delete 3 packages   |
| Done loading packages.                                                                                                    |                                                         |                |         |                             |                     |
| Done loading packages.                                                                                                    |                                                         |                |         |                             | (V) -0              |
|                                                                                                    | Done loading packages.                                  |                |         |                             |                     |

#### 3) Скачать и распаковать Android NDK

Ссылка: <u>http://dl.google.com/android/ndk/android-ndk-r7c-windows.zip</u>

У меня в результате имеется папка «e:\Android\ndk\android-ndk-r7c\», а уже в ней подкаталоги «build», «platforms» и др.

### 4) Скачать и распаковать Лазарус

Ссылка: <u>http://sdrv.ms/12cHbIZ</u>

У меня в результате имеется папка «e:\Android\laz4android\», а уже в ней «components», «examples», «fpc» и др. Можно считать, что лазарус и FreePascal здесь уже установлены, осталось лишь немного поднастроить.

Для этого откройте в блокноте файл «laz4android\build.bat» и исправьте первую строку. У меня она выглядит следующим образом:

SET FPC BIN PATH=e:\Android\laz4android

Далее следует установить набор компонентов «customdrawn». См картинки:

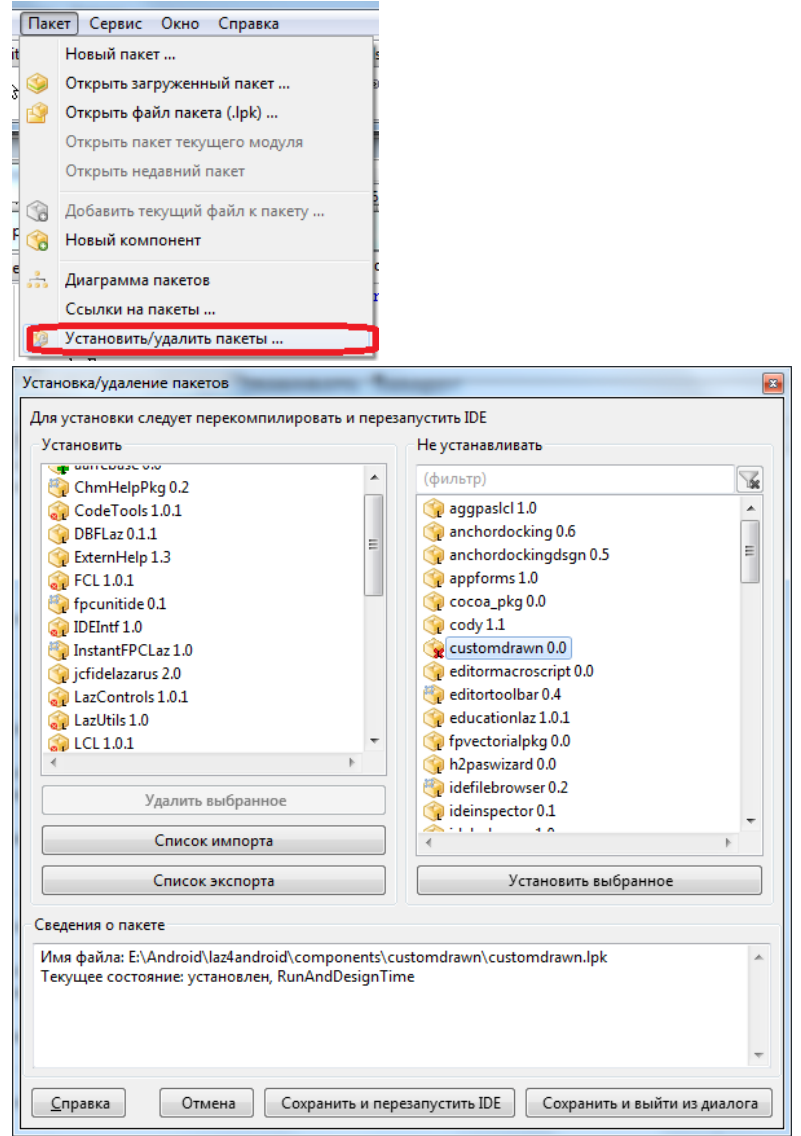

В правой колонке выбрать «customdrawn 0.0», дважды щелкнуть по нему (он попадет в левый список и нажать «Сохранить и перезапустить IDE»). В результате набор компонентов «customdrawn» появится на вкладке «Custom Drawn»

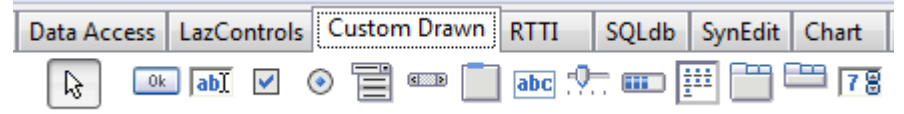

Я не очень понимаю, на самом ли деле нужно ставить этот набор компонентов. Но не стал сопротивляться. Что плохого в еще одной вкладке?

Тем более сразу видно, какие компоненты гарантированно будут работатьв Android-приложении.

Сразу скажу, что в Android-приложении мы можем использовать компоненты «TEdit», «TButton», «TCheckBox», «TComboBox», «TProgressBar», «TTrackBar», «TTimer», «TMemo», «TBitBtn», «TImage», «TLabel» и некоторые другие. Список всех поддерживаемых визуальных компонентов, судя по всему, описан в модуле customdrawndrawers.pas:

```
TCDControlID = (
    cidControl,
    // Standard
    cidMenu, cidPopUp, cidButton, cidEdit, cidCheckBox, cidRadioButton,
    cidListBox, cidComboBox, cidScrollBar, cidGroupBox, cidPanel,
    // Additional
    cidStaticText,
    // Common Controls
    cidTrackBar, cidProgressBar, cidListView, cidCTabControl
    );
```

Если мы захотим использовать какие-то другие компоненты, но вряд ли они будут работать.

Однако в этом списке нет Timage, а он все-равно работает. Вероятно, что работают и все остальные компоненты-наследники «TGraphicControl».

### Настройка и сборка проекта в Лазарусе

В составе Лазаруса в папке **examples** находится тестовый проект **androidlcl**. Однако, практически никому из программистов не удается его скомпилировать / запустить в OC Android (по многим причинам). Мы с данным проектом разбираться не будем, оставим этот вопрос на совести разработчика, который его клепал.

Вместо этого скачиваем файл:

http://loginovprojects.ru/androidlcl.zip

и распаковываем его в папку «e:\Android\projects\». В результате должна быть папка «e:\Android\projects\androidlcl\», содержащая каталог «android» и файлы «androidlcltest.lpr», «mainform.pas» и др.

### Там уже есть файл

«e:\Android\projects\androidlcl\android\bin\androidlcltest.apk». Попробуйте в первую очередь установить этот файл на своё Android-устройство (телефон или планшет) и убедиться что установка проходит и програма запускается. Если у вас нет Android-устройства, то запустите хотя бы виртуальную машину Android (с помощью «e:\Android\sdk\AVD Manager.exe»). С настройками виртуальной машины разбирайтесь самостоятельно. У меня настройки такие:

| Edit Android Virtu | al Device (AVD)                       |  |  |
|--------------------|---------------------------------------|--|--|
| AVD Name:          | test_1                                |  |  |
| Device:            | Nexus S (4.0", 480 × 800: hdpi) -     |  |  |
| Target:            | Android 4.0 - API Level 14 🗸          |  |  |
| CPU/ABI:           | ARM (armeabi-v7a)                     |  |  |
| Keyboard:          | Hardware keyboard present             |  |  |
| Skin:              | Display a skin with hardware controls |  |  |
| Front Camera:      | None                                  |  |  |
| Back Camera:       | None                                  |  |  |
| Memory Options:    | RAM: 343 VM Heap: 32                  |  |  |
| Internal Storage:  | 200 MiB 🔻                             |  |  |
| SD Card:           |                                       |  |  |
|                    | Size: MiB ▼                           |  |  |
|                    | C File: Browse                        |  |  |
| Emulation Options: | Snapshot Use Host GPU                 |  |  |
| Override the exist | ing AVD with the same name            |  |  |
|                    |                                       |  |  |
|                    |                                       |  |  |
|                    |                                       |  |  |
|                    | OK Cancel                             |  |  |

После того, как виртуальная машина Android запустится (около 5 минут), запустите файл: «e:\Android\projects\androidlcl\android\adb\_install.bat». Он установит файл «androidlcltest.apk» на запущенную виртуальную машину Android (менее 1 минуты).

Найдите на телефоне/планшете (на реальном или виртуальном) приложение «LCLTest» и запустите его (менее 3 секунд). Картинка должна быть следующей:

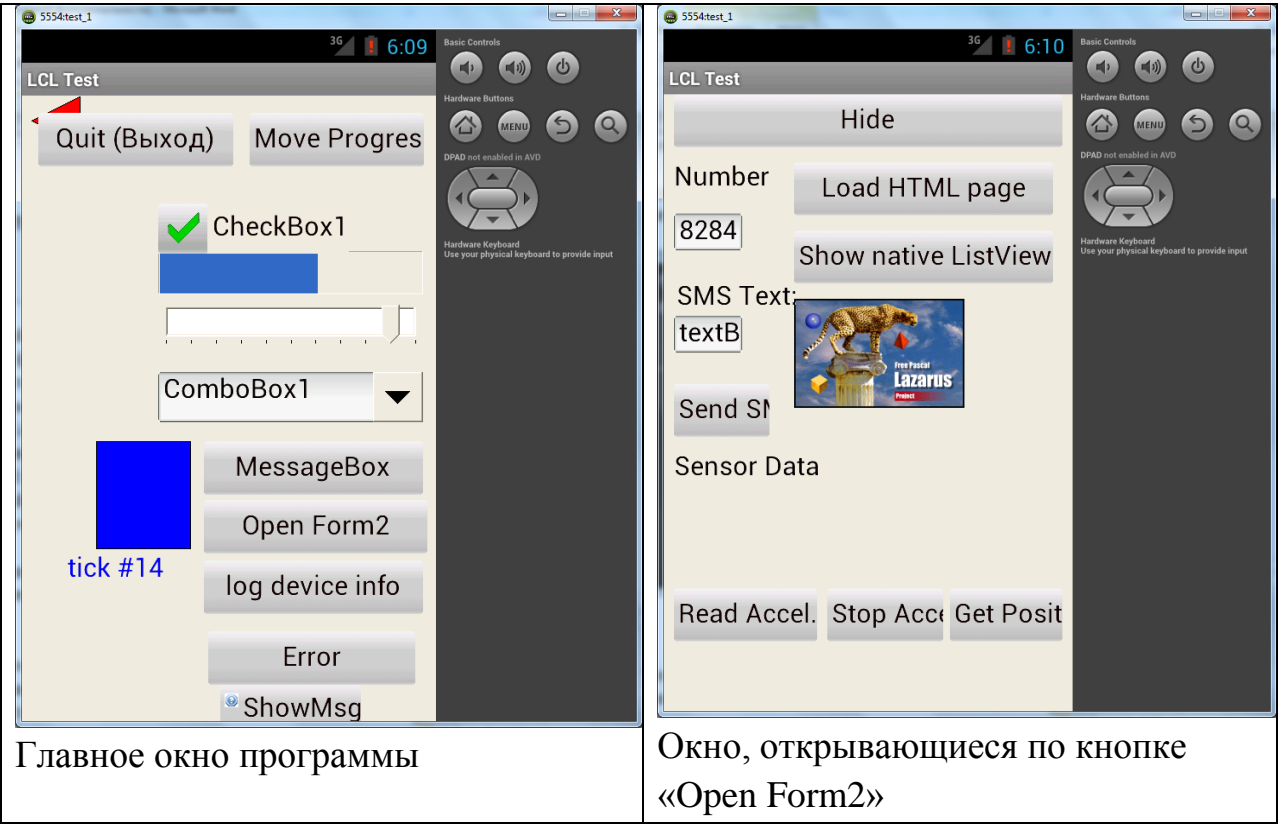

Также будет интересно, если вы запустите программу «e:\Android\projects\androidlcl\android\adb\_logcat.bat». Вы увидите лог работы OC Android и запущенных приложений. Можно наблюдать результаты работы сборщика мусора ©

| C:\Windows\system32\cmd.exe                                                                                                    |                   |
|----------------------------------------------------------------------------------------------------|-------------------|
| 10ms<br>V/lclproject( 555): LCLRunnable.Run. timerInterval=5000                                                                                                    |                   |
| V/lclproject( 555): LCLRunnable.Run. timerInterval=5000                                                                                                    |                   |
| V/lclproject( 555): LCLRunnable.Run. timerInterval=5000                                                                                                    |                   |
| V/lclproject( 555): LCLRunnable.Run. timerInterval=5000                                                                                                    |                   |
| V/Iclproject( 555): LCLRunnable.Run. timerInterval=5000                                                                                                    |                   |
| V/Iciproject( 555): LCLRunnable.Run. timerinterval=5000                                                                                                    |                   |
| V/ICIPROJECT( 555), ICIAUMADIE.AUM. LIMERINCERVAI-5000<br>U/ICIPROJECT( 555), ICIAURADIE Run, Limerincervai-5000                                                                                                    |                   |
| W/1Clpwoject( 555): LCLBunnable Run, timerInterval=5000                                                                                                    |                   |
| V/10 include $555$ : LCLRunnable Run, timerInterval=5000                                                                                                    |                   |
| D/daluikum( 555): GC CONCURRENT freed 469K. 6% free 11299K/11975K.                                                                                                    | paused 8ms+2      |
| 5ms                                                                                                    | principal since 2 |
| V/lclproject( 555): LCLRunnable.Run. timerInterval=5000                                                                                                    |                   |
| V/lclproject( 555): LCLRunnable.Run. timerInterval=5000                                                                                                    |                   |
| D/dalvikvm( 162): GC_CONCURRENT freed 384K, 6% free 10330K/10951K,                                                                                                    | paused 8ms+7      |
|                                                                                                    |                   |
| V/Iclproject( 555): LCLRunnable.Run. timerInterval=5000                                                                                                    |                   |
| V/Iclproject( 555): LCLRunnable.Run. timerInterval=5000                                                                                                    |                   |
| V/iciproject( 555): LCLRunnable.Run. timerinterval=5000                                                                                                    |                   |
| V/ICIProject( 555); LoLKunnabie.Kun. timerinterval=5000                                                                                                    |                   |
| 1/101000iect( 555): ICLDoCuesteTimey lcltimewintewusl=1000                                                                                                    |                   |
| Viciproject 555: ITCDWidget&et CreateTimer Result=48543080                                                                                                    |                   |
| [/iclaph (555): [TCDWidgetSet.Destroutimer] TimerHandle=48543080                                                                                                    | lTimer_Nativ      |
| eHandle=414F7CA8 ITimer.NativeGlobalReference=2001C6                                                                                                    |                   |
| V/lclproject( 555): LCLDoCreateTimer. lcltimerinterval=500                                                                                                    |                   |
| I/lclapp ( 555): [TCDWidgetSet.CreateTimer] Result=48543A80                                                                                                    |                   |
| I/lclapp < 555>: [TCDWidgetSet.DestroyTimer] TimerHandle=48543A80                                                                                                    | lTimer.Nativ      |
| eHandle=414F7E98 lTimer.NativeGlobalReference=3001C6                                                                                                    |                   |
| V/lclproject(555):_LCLDoCreateTimer. lcltimerinterval=1000                                                                                                    | _                 |
| I/lclapp ( 555): [TCDWidgetSet.CreateTimer] Result=48543E40                                                                                                    | =                 |
| I/lclapp (                                                                                                    | lTimer.Nativ      |
| eHandle=414F8U88_ITimer.NativeGlobalReference=4UU1C6                                                                                                    |                   |
| V/lclproject(_555): LCLDoCreatelimer. lcltimerinterval=500                                                                                                    |                   |
| 1/1clapp ( 555): LICDWidgetSet. Createlimer] Result=48543E40                                                                                                    | 1Times Netin      |
| 1/1clapp ( 555): LICDW1dgetSet.Destroylimerj limerHandle=48543E40                                                                                                    | 111mer.Nativ      |
| enanule-114rGu70 llimer.nativeGlobalReference-SubiGo                                                                                                    | stmont 101dD      |
| PI = 17 $PI = 10$ $PI = 10$ $PI =$ | IS CINEIL TOTAD   |
| I/learn (55): Button3Click                                                                                                    |                   |
| D/daluikum( 555): GC CONCURENT freed 235K. 5% free 11462K/11975K.                                                                                                    | naused 25ms+      |
| 17ms                                                                                                    |                   |
| V/lclproject( 555): LCLRunnable.Run. timerInterval=5000                                                                                                    |                   |
| V/lclproject( 555): LCLRunnable.Run. timerInterval=5000                                                                                                    |                   |
| V/lclproject( 555): LCLRunnable.Run. timerInterval=5000                                                                                                    |                   |
| V/lclproject< 555): LCLRunnable.Run. timerInterval=5000                                                                                                    |                   |
| V/lclproject( 555): LCLRunnable.Run. timerInterval=5000                                                                                                    |                   |

Все заработало? Отлично!

Теперь запускаем Лазарус (e:\Android\laz4android\Lazarus.exe), открываем в нем проект «e:\Android\projects\androidlcl\androidlcltest.lpr» и компилируем (Ctrl+F9). Должен появиться файл

 $\label{eq:android} and roid libs armeabi lible lapp.so \label{eq:android}.$ 

Далее запускаем файл

«e:\Android\projects\androidlcl\android\build\_debug\_apk.bat»

Он должен поработать секунд 15, после чего должен появиться файл «e:\Android\projects\androidlcl\android\bin\androidlcltest.apk».

Вывод файла «build\_debug\_apk.bat» должен быть примерно таким же, как в файле «build\_result\_example.log». Очень важно, чтобы был следующий текстовый вывод:

```
e:\Android\projects\androidlcl\android>zipalign -v 4 bin\androidlcltest-
unaligned.apk bin\androidlcltest.apk
```

```
Verifying alignment of bin\androidlcltest.apk (4)...
50 META-INF/MANIFEST.MF (OK - compressed)
473 META-INF/LCLDEBUG.SF (OK - compressed)
960 META-INF/LCLDEBUG.RSA (OK - compressed)
1643 lib/armeabi/liblclapp.so (OK - compressed)
1567694 AndroidManifest.xml (OK - compressed)
1568684 resources.arsc (OK)
```

```
1569664 res/drawable-hdpi/icon.png (OK)
1572624 res/drawable-ldpi/icon.png (OK)
1574632 res/drawable-mdpi/icon.png (OK)
1577509 classes.dex (OK - compressed)
Verification succesful
```

Если такой вывод не появляется, значит что-то не так настроена. Проверьте настройки путей в проекте Лазаруса:

| (фильтр)                                                                     | Другие модули (-Fu) (разделитель - точка с запятой):                                                                                                    |
|------------------------------------------------------------------------------|----------------------------------------------------------------------------------------------------|
| ⊿ Параметры проекта<br>придожение                                            | <br>Включаемые файлы (-Fi):                                                                                                    |
| Формы                                                                        | 3 Редактор путей                                                                                                    |
| Редактор FPDoc                                                               | Пути поиска:                                                                                                    |
| — Сведения о версии<br>— i18n                                                | \ndk\android-ndk-r7c\platforms\android-8\arch-arm\usr\lib<br>\.ndk\android-ndk-r7c\toolchains\arm-linux-androideabi-4.4.3\prebuilt\windows\lib\qcc\arm-linux-androideabi\4.4.3 |
| Разное                                                                       |                                                                                                    |
| Параметры компилятора                                                        |                                                                                                    |
| Пути                                                                         |                                                                                                    |
| Обработка                                                                    |                                                                                                    |
| Генерация кода<br>Компоновка<br>Подробность вывода                           | Заменить Добавить Удалить Неверные пути                                                                                                    |
| — Сообщения<br>— Другие                                                      | Шаблоны пути                                                                                                    |
| — Макросы IDE<br>— Значения макросов IDE<br>— Унаследованные<br>— Компиляция | \usr\X11R6\lib<br>\sw\lib                                                                                                    |
| ✓ Использовать как параметры по                                              | Добавить шаблон                                                                                                    |
| Справка                                                                      | ОК Отмена                                                                                                    |

#### Пути, выставленный в файле «build\_debug\_apk.bat»:

```
SET PATH=e:\Android\sdk\tools;e:\Android\sdk\platform-tools\;C:\Program
Files (x86)\Java\jdk1.6.0_45\bin;E:\Android\sdk\build-tools\18.1.0\
SET APP_NAME=androidlcltest
SET ANDROID_HOME=e:\Android\sdk
SET APK_SDK_PLATFORM=e:\Android\sdk\platforms\android-14
SET APK_PROJECT_PATH=e:\Android\projects\androidlcl\android
```

Обычно именно здесь могут быть несовпадения!

Добейтесь, чтобы файл «build\_debug\_apk.bat» отрабатывал корректно! Вот собственно и все!

Удачи!

Продолжение следует! 🙂